## Facility Monitoring System Understanding Simple Recipes in FMS 5

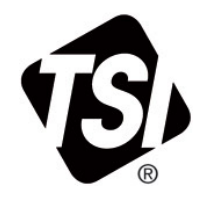

Technical Note TCC-199 Rev A

## Introduction

There are times when you would like to easily change alarm limits or even stop a sample point from alarming because of repetitive actions, such as daily production shut-down at a one shift production facility. Often times, during this shutdown period, the BMS (Building Management System) will slow down fan speeds on HEPA filtration systems, control to a wider range of room temperature and humidity, or may even shut down certain fans that maintain room pressure differential. It would be beneficial to have FMS 5 ignore any alarm conditions during this time so there are not alarms logged or, if using alarm notifications, facilities aren't bothered with alarm notifications during these periods. There is a simple method of stopping these expected, but nuisance, alarms. A simple recipe can be configured that will change alarm parameters while that recipe is running. The recipe can be turned on or off with a simple software setting on the Control Node page, represented by the traffic light icon, or by using the dropdown menu function of the main menu tool bar (**Node | Control**).

## **Recipe Set Up and Control**

To demonstrate how to set up and control simple recipe functions, screen shots are included from an actual running system. The system is running within a room kept at or below 30% humidity during the day, but may increase at night. The system is set to send email notifications if any sample points exceed alarm parameters, however it is set to not send email notifications during the night at 3 a.m. if room humidity exceeds 30%. This means the alarm parameters have to be turned off without having to reconfigure twice daily sample points.

First, configure a recipe by clicking on the configuration icon (the wrenches). Click on "**Monitor Summary**" to expand the group and click on "**Recipes**". Right-click in the open field to the right. Click "**New Recipe**" and type desired name in the field provided. A note can also be added at this point to describe the recipe conditions. For this example, a new recipe named "IDLE" has been created and notes included to outline recipe conditions (idle state, no production).

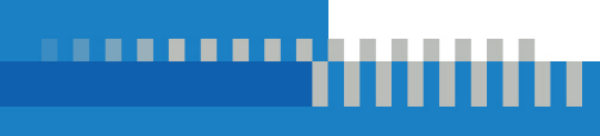

| MS Client Client                                                                |             |                                                                                                    |                                                                                                    | . 8              |
|---------------------------------------------------------------------------------|-------------|----------------------------------------------------------------------------------------------------|----------------------------------------------------------------------------------------------------|------------------|
| nt Node Windows Help                                                            |             |                                                                                                    |                                                                                                    |                  |
|                                                                                 | e) 💲 👍 🔜 🖾  | 🔏 Artisza 🚜 🦗 🦛                                                                                                    |                                                                                                    |                  |
| Found                                                                           |             |                                                                                                    | Us                                                                                                    | die Statue       |
|                                                                                 |             |                                                                                                    |                                                                                                    |                  |
| LILE                                                                            |             |                                                                                                    | Ute_enval                                                                                                    |                  |
| onfiguration                                                                    | Name        | 1 Commit                                                                                                    |                                                                                                    |                  |
| Alam Orospo<br>Communications<br>Digital Outputs                                | IDLE        | sile state, no production                                                                                                    | 3 K                                                                                                    |                  |
| Sangle Pointe<br>Units<br>Recipes<br>Actions                                    |             |                                                                                                    | PUMP_OFF                                                                                                    |                  |
| System Settings<br>Monitor Settings<br>Buddy Settings                           |             |                                                                                                    | PhomatConse                                                                                                    | 000              |
| Database Settings<br>Mirror Database Settings<br>Reporting Settings<br>Security |             | ☑Edit Recipe Properties ?Ⅹ                                                                                                    | PhomasContact                                                                                                   | 1240             |
|                                                                                 |             | Name IDLE                                                                                                    | Alera                                                                                                    | Orongo Statue    |
|                                                                                 |             | Comment idle state, no production                                                                                                    | Fermentation                                                                                                    |                  |
|                                                                                 |             | Cancel                                                                                                    | i Fementaicedo<br>i Puespoff                                                                                    | edosp            |
|                                                                                 |             |                                                                                                    | luqui 💟                                                                                                    | Nistics          |
| V Ok Centel                                                                     |             |                                                                                                    | Sample Status                                                                                                   | Tag Status Alam  |
|                                                                                 |             |                                                                                                    | Nums                                                                                                    | Value            |
| Note Date                                                                       | 9.000       | al Matte                                                                                                    | al Last Fabur                                                                                                   | nose             |
| E 0422-201121                                                                   | Di Alem     | 2012/02/4121213-DDI 2000004 Alumana Time m Alum 00015: Thanseed Mean: 0 Mar. 0 Mar. 0                                                                                                    | LasiAlam                                                                                                    | none             |
| 0442-200121                                                                     | Dil Alam    | 2013/00/04121210 + DDI New States (Alumnic Transmet Loweshier) 0                                                                                                    | Last Reading                                                                                                    | 04-02-2013 15:40 |
| 0402-2013 121                                                                   | Local Ok    | Monitor Hay Connected LVLE from 192 MS 2 29                                                                                                    | Recipt                                                                                                    | Defest           |
| E 04/02/2013 121                                                                | LYLE Wards  | e Ministeried Node Has Steemed                                                                                                    | Enabled                                                                                                    | True             |
| E 0442-2013120                                                                  | Di Alen     | 2013/02/41 (20) 42 + E01 Has Barted Alamine Class UnovAlam 1:                                                                                                    | Fabres                                                                                                    | no ennowiedg     |
| 0402201115                                                                      | Di Alem     | 2010/0411/12/01.000 Report Alumper Tate in Alex 2006 Carol Meet 1 Mar 1 Mar 1                                                                                                    | Warange                                                                                                    | 0                |
| LE DAGE STATUS                                                                  | DEI Alam    | 201100411/3/0 + 101 Has Date 5 Alesson (Test Dicerchant )                                                                                                    | Alam Started                                                                                                    | none             |
| ral 04/2,2543 11.5                                                              | Local Co.   | Marity Har Computed IVI Film 103 (42.20)                                                                                                    | Reachart                                                                                                    | 136              |
| E 04/02/02/01/1                                                                 | IVE NO.     | Manifolia Mode Max Terrent                                                                                                    | Unit                                                                                                    | Pha end/Contact. |
| 00000000000                                                                     | Tes Alexand | Not made and the second discount of the second second se | Notes                                                                                                    |                  |
| AT 0403 202114                                                                  | Tra Alam    |                                                                                                    | - plans                                                                                                    | LAD              |
| 04-02-2013 11:4                                                                 | Also Also   | ALL WATER AND THE DE DEVICE THE LEVEL AND A DEVICE AND A DEVICE AND A DEVIC | -                                                                                                    |                  |
|                                                                                 | P.4         |                                                                                                    | the second second second second second second second second second second second second second second second se |                  |

After creating the recipe, it will simply need to be associated with the desired sample point and alarm conditions. For this example, the humidity sensor was selected as well as the IDLE recipe on the **General** tab. There will be a dropdown menu of all available recipes, including **Default**.

| Sample Point:       | Humidity1                              | <   |
|---------------------|----------------------------------------|-----|
| General SPC Re      | cipe Alarms Driver Driver Recipe       |     |
| Sample Point Name   | Humidityl                              |     |
| Unit                | PhoenixContact200                      |     |
| Data Type           | Analogue                               |     |
| Input Index         | Slot-2-2 Select the alarm limits to be | ens |
| Display Units       | %RH 💌                                  |     |
| Decimal Places      | 2                                      |     |
| Recipe              | IDLE -                                 |     |
| Comments            |                                        |     |
| Additional Comments |                                        |     |
| Calculate MKT       | Use logarithmic graph scales           |     |
|                     |                                        |     |
|                     | V OK X Cancel                          | j   |

Select **Alarms** tab and set the desired alarm parameters. In this example, no alarms are desired during the period of time that the IDLE recipe is selected.

| Sample Poin        | t: Humidity         | 1           |           | 2               |
|--------------------|---------------------|-------------|-----------|-----------------|
| General SPC        | Recipe Alarms       | Driver Driv | er Recipe |                 |
| Default Recipe Pro | operties            |             |           |                 |
|                    | Value               | Minimum     | Maximum   |                 |
| Upper Alarm        | 0                   | 0           | 0         |                 |
| Upper Warning      | 0                   | 0           | 0         |                 |
| Lower Warning      | 0                   | 0           | 0         |                 |
| Lower Alarm        | 0                   | 0           | 0         |                 |
|                    |                     |             |           |                 |
|                    |                     |             |           |                 |
| Se                 | t Point and Deviati | on          |           | Class/Standard  |
| Classification:    |                     |             |           |                 |
|                    |                     |             |           |                 |
|                    |                     |             |           | 🖌 OK 🛛 🔀 Cancel |

After making the configuration changes, save work and reboot the node for the changes to take effect.

Once the node has rebooted, use the manual controls to invoke the chosen recipe. Select **Sample Point Recipe** and scroll down/select the desired sample point to be controlled. Select the desired recipe from the recipe list and select **Apply Selected Recipe.** FMS Software will reset the alarm parameters to no alarms while the **IDLE** recipe is enabled. To reset the alarm parameters back to normal, repeat the steps, and select **Default**.

| FMS Client     | Client           |                 |           |                                                                                               |                                         |
|----------------|------------------|-----------------|-----------|-----------------------------------------------------------------------------------------------|-----------------------------------------|
| bens Node Wa   | ndows Halp       | 0               |           |                                                                                               |                                         |
|                |                  | ) (\$) de 🔜     | 22        | Action 42 + 1 1 191                                                                           |                                         |
| onfinued       |                  | 0.              |           |                                                                                               | Unite Status                            |
| O LYLE         |                  |                 |           |                                                                                               | Per teste sound                         |
|                |                  | 6               | -         |                                                                                               | O Lyn_enal                              |
| Alarm Oroup Re | rope   Unit Reco | Sample Fourth   | Geet Geet | si Carrent Node                                                                               | 1 1 1 1 1 1 1 1 1 1 1 1 1 1 1 1 1 1 1 1 |
| Sample Poin    | at Recipe Lis    | t Current Recip | •         | Current State                                                                                 | i PC                                    |
| IIR_200        | NoChange         | · Defeult       | Insteal   |                                                                                               |                                         |
| DEI            | NoChange         | · Defeult       | Enabled   |                                                                                               | C BRING-CEE                             |
| D010           | NoChange         | · Defeat        | Enstied   |                                                                                               |                                         |
| DEII           | No Change        | - Defeat        | Ensted    |                                                                                               | 🚱 PhoenarConstact200                    |
| D612           | NoChange         | · Defeult       | Ensbled   |                                                                                               |                                         |
| D12            | NoChange         | · Defeut        | Enshied   |                                                                                               | PhoeninContect240                       |
| DI3            | NoChange         | · Defeat        | Enabled   |                                                                                               |                                         |
| DEA            | NaChangi         | * Defeat        | Enabled   |                                                                                               | Alara Ozony Status                      |
| 145            | NaCharan         | - Defect        | Realized  |                                                                                               |                                         |
| 746            | Nocenergy        | - Defect        | England   |                                                                                               | Permetation                             |
| 200            | Noceante         | - Derman        | Lizeoro.  |                                                                                               |                                         |
| Der            | No Change        | - Defead        | Realded   |                                                                                               | 2 Remarkation Readown                   |
| DEE            | NoChange         | · Defeult       | Ensbled   |                                                                                               | a manual any                            |
| D09            | NoChange         | · Defails       | Enabled   |                                                                                               |                                         |
| Humidicy1      | NoChange         | + Defeult       | Enshied   |                                                                                               | 2 Ponpoff                               |
| Humidey2       | IDLE             | + Defeult       | Dirsbled  |                                                                                               |                                         |
| Lab400         | NoChange         | · Definal       | Dissbled  |                                                                                               | a second                                |
| PC             | NoChange         | + Defeult       | Dirstied  |                                                                                               | 🕑 input                                 |
| Warehouse      | NoChange         | · Defeult       | Ensbled   |                                                                                               |                                         |
|                |                  |                 | Apple     | Selected Recipe                                                                               | Statistics                              |
|                |                  |                 | 0000      |                                                                                               | Earsple Status Tag Status Alarn         |
| Gerrages       |                  |                 |           |                                                                                               | Name Taltie                             |
| Node           | Date/Time        | Source          | Type      | Message                                                                                       | Last Warring none                       |
| LYLE           | 64.02-3013121    | DII             | Alam      | 20:3 02:04 12 12 13 - Dil Shoppe I Alamnog Tans an Alam 000 35, [Taggered] Mean 0 Max 0 Max 0 | -Last Reading 04-02-2013 15-52:34       |
| LYLE .         | 04/02/2013 121   | DI              | Alem:     | 2030304(22233+CH) Nat Thats A Alaming Stagered Lover Alam 5,                                  | LastAck sone<br>Recine Default          |
| LYLE           | 0402-0013 121    | LYLE            | Norine    | An track this conserves later than 0.2 and 2.2                                                | -Enabled True                           |
| LYLE           | 04-02-2013 12-0  | DII             | Alem.     | 2030264120%#+DftHss:ThetedAlumingClearUpperAlem1;                                             | - Faburs 0                              |
| LYLE           | 04.02-2013 11-2  | DU              | Alem      | 20.302.0411 52/0 - Dil Roppel Alaming Tine in Alam 0.00.0, [Circl] Meas 1 Mar 1 Mar 1         | Warrings 0<br>Alarm Starte L. some      |
| LYLE           | 94-02-2013 11 2  | DU              | Altern    | 20.3024H13203+OII Hw35tet6dAtemingClowUppeAlem1;                                              | -Alams E                                |
| Lord           | 0402-2013 11 3   | Local (         | Marris e  | Mendee Has Consisted VLE from 192169.229 -<br>Mendeen Hold Has Stream -                       | -Unit PhoenisContect240                 |
| INIS           | 04.02.2013 11-1  | DI              | Alam      | 2013/2014/0.401.7019/ppotAlamongTonsinAlam0.0200, [Clard] Mass. 0 Mar. 0 Mar. 0               | Notes<br>Nume Did                       |
| LYLE           | 04-02-2013 11 4  | DII             | Alum      | 20:302-0411 40:03 + Dil Hus Shelted Alemang Cleir LowerAlex 0,                                | 4                                       |
|                | NUMBER OF STREET | -               |           |                                                                                               | Condy dameron: *what fits ???           |

| MS Client             | Client                                                                                                    |                             |                                                                                                    |     |                                                                                                    |
|-----------------------|----------------------------------------------------------------------------------------------------|-----------------------------|----------------------------------------------------------------------------------------------------|-----|----------------------------------------------------------------------------------------------------|
| mt Node Wi            | ndows Help                                                                                                    | ~                           |                                                                                                    |     |                                                                                                    |
|                       |                                                                                                    | (s) 🕹 📰                     | Actions 22 + 1 1 1 1                                                                                                    |     |                                                                                                    |
| forent                |                                                                                                    | 0                           |                                                                                                    |     | Unite Statue                                                                                                    |
| a torne               |                                                                                                    |                             |                                                                                                    |     |                                                                                                    |
|                       |                                                                                                    | -                           |                                                                                                    |     | I lyis_enal                                                                                                    |
| Alam Group R          | cipe Unit Recip                                                                                                    | Sample Point R              | - Jonated Canenal Hode                                                                                                    |     |                                                                                                    |
| Sample Peir           | t Recipe List                                                                                                    | Current Recipe              | Current State                                                                                                    | -   | Z PC                                                                                                    |
| BR_200                | No Change                                                                                                    | · Defeult                   | Enabled                                                                                                    |     |                                                                                                    |
| Dtt                   | No Change                                                                                                    | · Defeult                   | Easterd                                                                                                    |     | PUMP_OFF                                                                                                    |
| DE10                  | No Change                                                                                                    | - Defeult                   | Tandórá .                                                                                                    |     |                                                                                                    |
| Dill                  | No Change                                                                                                    | · Defeult                   | Enabled                                                                                                    |     | C Phoenia/Center(200                                                                                                    |
| D112                  | No Change                                                                                                    | - Defealt                   | Eeablid                                                                                                    |     |                                                                                                    |
| D42                   | No Change                                                                                                    | · Defealt                   | Reading Control of Control of Con |     | C PhoengContact240                                                                                                    |
| 00                    | No Change                                                                                                    | - Defeult                   | Teached                                                                                                    |     |                                                                                                    |
| THE                   | No Charan                                                                                                    | - Defects                   | The second second second second second second second second second second second second second second second s                                                                                                    |     | Alarm Ozoup Status                                                                                                    |
|                       | No Change                                                                                                    | • Defeus                    |                                                                                                    |     | 1.00                                                                                                    |
| DB                    | No Change                                                                                                    | · Defeuß                    | In which                                                                                                    |     | 🕑 Fernent-duon                                                                                                    |
| Dite                  | No Change                                                                                                    | · Defeult                   | Rodded                                                                                                    |     |                                                                                                    |
| D(7                   | No Change                                                                                                    | - Defeut                    | Enabled .                                                                                                    |     | 2                                                                                                    |
| DIS                   | No Change                                                                                                    | · Defeult                   | Enabled                                                                                                    |     | FementationBackup                                                                                                    |
| D09                   | No Change                                                                                                    | <ul> <li>Defeult</li> </ul> | Enabled                                                                                                    |     |                                                                                                    |
| Hunedaty1             | No Change                                                                                                    | - Defeat                    | Enabled                                                                                                    |     | 7 Pureoff                                                                                                    |
| Humsdity2             | IDLE                                                                                                    | - Defeat                    | Dashind                                                                                                    |     | and the second second s |
| Lab400                | No Change                                                                                                    | · Defuilt                   | Darabled                                                                                                    |     | and the second second second                                                                                                    |
| PC                    | No Change                                                                                                    | - Defedt                    | Deebled                                                                                                    | 1.0 | 🎯 input                                                                                                    |
| Warehouse             | No Change                                                                                                    | - Defeult                   | Taabled                                                                                                    | - Đ |                                                                                                    |
| and the second second | . Increased and                                                                                                    |                             | And the Print And The Print And The Print An | Led | Statistics                                                                                                    |
|                       |                                                                                                    |                             | Obh annanyar                                                                                                    |     | Sample Status Tag Status Alarm                                                                                                    |
|                       |                                                                                                    |                             |                                                                                                    |     | Name Value                                                                                                    |
| Node                  | Date/Time                                                                                                    | Source                      | Type Merrage                                                                                                    |     | Last Pallare none                                                                                                    |
| YLE                   | 04.02.2013 12:1                                                                                                    | DII                         | em. 2013-02-04 1212 13 - DL Diopped Allemeng Time in Alem 0 00 15, [Poggered] Mess. 0 Mai. 0 Mai. 0                                                                                                    |     | Last Alam none<br>Last Reading 04/02/2013 15:55/3                                                                                                    |
| VI.E                  | 94-02-2013121                                                                                                    | DU /                        | am 2015/02/04/12/12/13 + EHI Has Phenel Alarming Traggered LowerAlam B;                                                                                                    |     | Last Ack none                                                                                                    |
| ocal.                 | 04-02-2013 12:1                                                                                                    | Local C                     | Monitor File Conjusted ITLE From 192168-229                                                                                                    |     | Recipe Default<br>Enabled True                                                                                                    |
| VIX                   | 0402-2003 121                                                                                                    | DIA A                       | mang Notations proof has obspike                                                                                                    | -   | ArkState No acknowledges                                                                                                    |
| n.z                   | 0402-2013 11-5                                                                                                    | DE                          | ann 2013/02/04 11 (200) - Dit Stopped Alamang Tane in Alam 000 45 (Claw) Mean 1 Mar 1 Mar 1                                                                                                    |     | Warrangs 0                                                                                                    |
| YLE                   | 04.02-2013 11 5                                                                                                    | Dit V                       | em 2013/02/04 E1:52:03 + DEI: Rear Mannang Cham Upper Alam 1;                                                                                                    |     | Alama 0                                                                                                    |
| ocal                  | 04-02-2013 11:5                                                                                                    | Lord C                      | Monitor Has Connected LYLE from 192 168 220                                                                                                    |     | Readings 296                                                                                                    |
| VILE                  | 04-02-2013 11.5                                                                                                    | LYLE V                      | Meatong Node Has Repped                                                                                                    |     | Notes                                                                                                    |
| 11.8                  | 0407.213115.                                                                                                    | DQ /                        | um 2015-02-04 11 46 CO - 2012 Torgend Alammary Tree in Alam 10.02 (0), Differed Mean, O'Max O'                                                                                                    |     | Name D16                                                                                                    |
| later-                | No. of Lot of Lot of Lo | 6 - 6                       |                                                                                                    | 5   |                                                                                                    |

## Summary — Other Simple Recipe Control Options

By using this selection process, it is possible to invoke multiple recipes on multiple sample points. It's simply a matter of selecting the recipes to be changed on all the desired points and clicking **Apply All Recipes**.

As indicated by the tabs, it's easy to control Units with a recipe. For example, if there were a desire to temporarily disable a unit on an ongoing basis, it's easier to use a recipe and quickly reboot the system rather than reconfiguring the unit. Similarly, entire Alarm groups can be disabled or changed in this manner.

In addition to manual control of recipes, it's possible to combine digital inputs to automate recipe control and to automate recipe control using digital outputs/inputs. These advanced techniques are described in detail in TSI TCC-200: Facility Monitoring System Using Simple Digital Inputs in FMS.

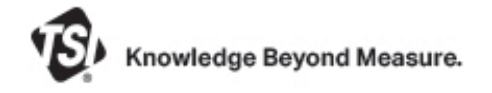

TSI and the TSI logo are registered trademarks of TSI Incorporated in the United States and may be protected under other country's trademark registrations.

TSI Incorporated - Visit our website www.tsi.com for more information.

| USA                         | Tel: +1 800 680 12 | 220           | India     | Tel: +91 a | 80 67877200  |  |  |
|-----------------------------|--------------------|---------------|-----------|------------|--------------|--|--|
| UK                          | Tel: +44 149 4 459 | 9200          | China     | Tel: +86   | 10 8251 6588 |  |  |
| France                      | Tel: +33 4 91 11 8 | 7 64          | Singapore | Tel: +65   | 6595 6388    |  |  |
| Germany Tel: +49 241 523030 |                    |               |           |            |              |  |  |
| TCC-199 R                   | ev A (7/5/2022)    | ©2022 TSI Inc | orporated | Printed    | in U.S.A     |  |  |